# netis

# DL4304D ADSL2+ Modem Plus 150Mbps Wireless-N Router Quick Installation Guide

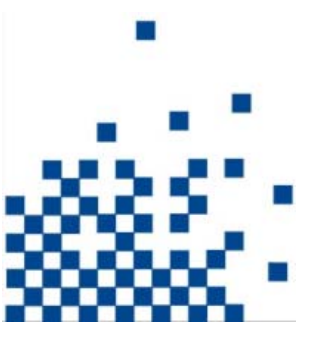

## 1. Hardware Installation

Step 1: Connect the ADSL Line.

**Method one**: Plug one end of the twisted-pair ADSL cable into the ADSL LINE port on the rear panel of the router, and insert the other end into the wall socket.

**Method two:** You can use a separate splitter. The external splitter has three ports:

- Line: Connect to the wall jack
- Phone: Connect to the phone sets
- Modem: Connect to the ADSL LINE port of the router

**Step 2:** Connect the Ethernet cable. Attach one end of a network cable to your computer's Ethernet port or a regular hub/switch port, and the other end to the LAN port on the router.

Step 3: Power on the computers and LAN devices.

Step 4: Attach the power adapter. Connect the power adapter to the

1

power connector on the rear of the device and plug in the adapter to a wall outlet or power extension.

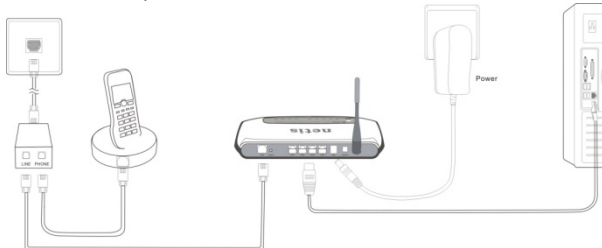

Figure 1

| Name     | Status | Indication                                                                                |  |  |  |  |  |
|----------|--------|-------------------------------------------------------------------------------------------|--|--|--|--|--|
| PWR      | On     | Power is on                                                                               |  |  |  |  |  |
|          | Off    | Power is off                                                                              |  |  |  |  |  |
|          | Flash  | The ADSL negotiation is in progress                                                       |  |  |  |  |  |
| ADSL     | On     | The LINE port is linked up.                                                               |  |  |  |  |  |
|          | Off    | The LINE port is linked down.                                                             |  |  |  |  |  |
|          | Flash  | Data is being transferred over the Internet.                                              |  |  |  |  |  |
| Internet | On     | A successful PPP connection has been built.                                               |  |  |  |  |  |
|          | Off    | There is no successful PPP connection or the Router works on Bridge mode.                 |  |  |  |  |  |
|          | Flash  | There is wireless data being transmitted.                                                 |  |  |  |  |  |
| WLAN     | On     | The wireless function is enabled but no data is being transmitted.                        |  |  |  |  |  |
|          | Off    | The wireless function is disabled.                                                        |  |  |  |  |  |
| LAN(1-4) | Flash  | Data is being transferred over the 1-4 (LAN) port.                                        |  |  |  |  |  |
|          | On     | There is a successful connection on the corresponding 1-4 (LAN) port but no activity.     |  |  |  |  |  |
|          | Off    | There is no connection on the corresponding 1-4 (LAN) port or the connection is abnormal. |  |  |  |  |  |

## 2. Configure PC

# ForWindows 7 or Windows Vista as below.

Step 1: Click , then select the Open Network and Sharing Center.

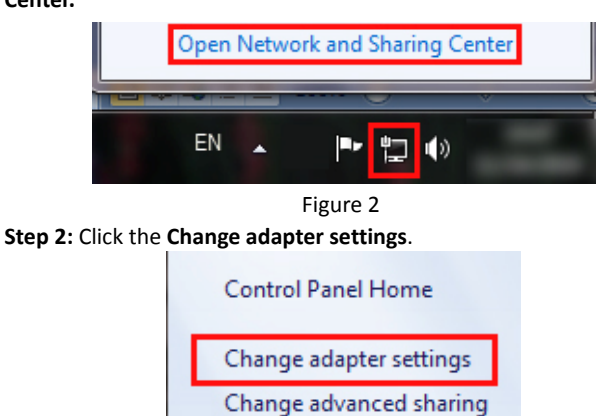

settings

Figure 3

**Step 3**: Click **Local Area Connection** with the right button of your mouse. Then select **Properties**.

4

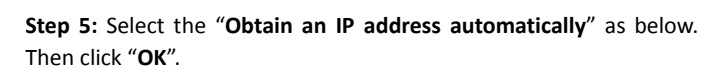

| Ceneral                        | Alternation Conference                                                     |                                |                           |                   |                        |                    |
|--------------------------------|----------------------------------------------------------------------------|--------------------------------|---------------------------|-------------------|------------------------|--------------------|
| deneral                        | Alternate Configura                                                        | noon                           |                           |                   |                        |                    |
| You car<br>this cap<br>for the | aget IP settings assig<br>ability. Otherwise, yo<br>appropriate IP setting | ned autom<br>ou need to<br>gs. | atically if<br>ask your r | your ni<br>networ | etwork su<br>k adminis | upports<br>strator |
| () Ot                          | otain an IP address a                                                      | utomatical                     | Y I                       |                   |                        |                    |
| - Us                           | e the following IP ad                                                      | dress:                         |                           |                   |                        |                    |
| IP ac                          | ldress:                                                                    |                                | 1.0                       |                   |                        |                    |
| Subr                           | iet mask:                                                                  |                                |                           | 1.                |                        |                    |
| Defa                           | ult gateway:                                                               |                                |                           | 1                 | 1.                     |                    |
| O                              | otain DNS server add                                                       | ress autom                     | atically                  |                   |                        |                    |
| O Us                           | e the following DNS s                                                      | erver addr                     | esses:                    |                   |                        |                    |
| Prefe                          | erred DNS server:                                                          |                                |                           |                   |                        |                    |
| Alter                          | nate DNS server:                                                           |                                | 1.1                       |                   |                        |                    |
| V                              | alidate settings upon                                                      | exit                           |                           |                   | Advar                  | nced               |
|                                |                                                                            |                                |                           | OK                |                        | Cancel             |

Figure 6

## 3. Login

Start your web browser and type the private IP address of the Router in the URL field: **192.168.1.1**.

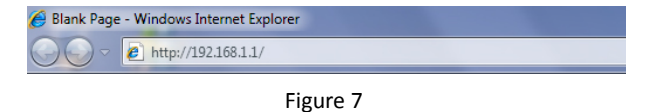

Then,enter the default User Name **admin** and the default 6

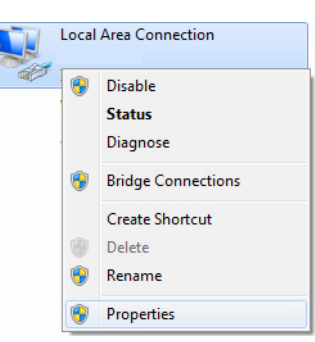

Figure 4

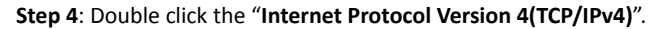

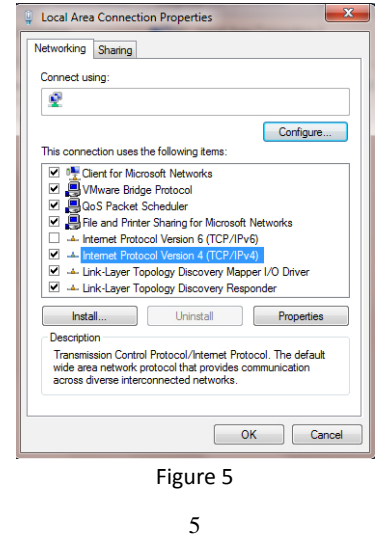

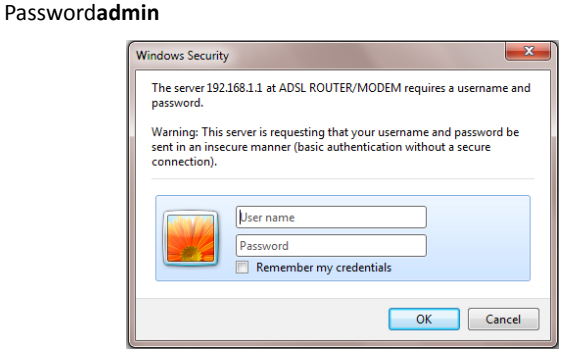

Figure 8

And then click **OK** to access to the **Wireless Modem Management Panel**screen.

#### 4. Modem Management

This webpage provides you the convenient and simplest way to configure your Modem to access the internet.

Firstly. Click and go to "Setup"->"WAN" , Page is showing below: (we are taking PPPoE for example)

Secondly. Enter the VPI and VCI provided by your ISP and select the Channel mode as **PPPoE** 

Third: Enter the Fixed IP address which provided by your ISP then

Fourth: Click "Save" botton to make it effetive.

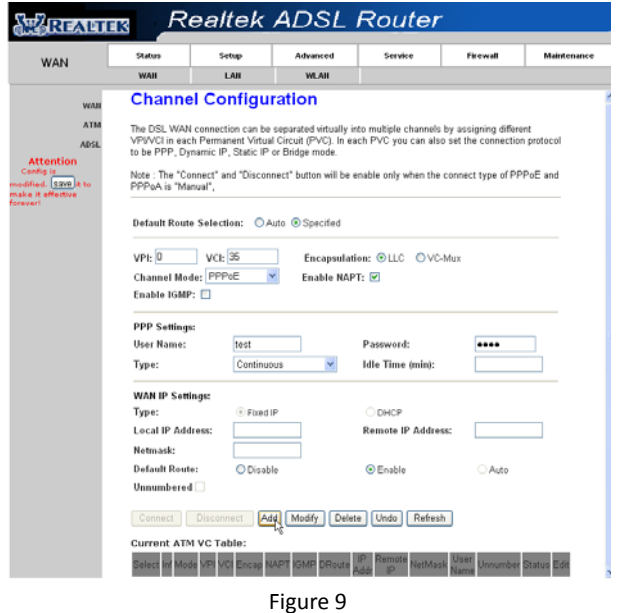

## 5. Wireless Network&Security

To connect to the Wireless AP, we should have the most basic configuration of the router at first. In this section, you can set the

8

wireless network parameters required to access the AP of your WLAN interface.

Go to Setup->WLAN->Basic page, you can configure the wireless parameters.

Here you may enable or disable the wireless function. You can also change the wireless parameters, such as Band, SSID, Channel Width, Control Sideband, Channel Number and Radio Power.

| Realtek ADSL Router                                          |                                                                                                    |              |                   |         |          |             |  |  |  |  |
|--------------------------------------------------------------|----------------------------------------------------------------------------------------------------|--------------|-------------------|---------|----------|-------------|--|--|--|--|
| WLAN                                                         | Status                                                                                                    | Setup        | Advanced          | Service | Firewall | Maintenance |  |  |  |  |
|                                                              | WAN                                                                                                    | LAN          | WLAN              |         |          |             |  |  |  |  |
| Basic<br>Security                                            | Wireless Basic Settings   This page is used to configure the parameters for your wireless network .   Disable Wireless LAN Interface |              |                   |         |          |             |  |  |  |  |
| Access Control                                               |                                                                                                    |              |                   |         |          |             |  |  |  |  |
| Advanced                                                     | Band:                                                                                                    | 2.4 GHz (    | 2.4 GHz (B+G+N) 👻 |         |          |             |  |  |  |  |
| WPS                                                          | Mode:                                                                                                    | AP 👻         |                   |         |          |             |  |  |  |  |
| Attention<br>Configure                                       | SSID:                                                                                                    | WLAN_sw      | 0s                |         |          |             |  |  |  |  |
| medified. <u>Save</u> it to<br>make it effective<br>forever! | Channel Widt                                                                                                    | 40MHZ        | *                 |         |          |             |  |  |  |  |
|                                                              | Control Sideb                                                                                                    | and: Upper 🛩 |                   |         | 12       |             |  |  |  |  |
|                                                              | Channel Num                                                                                                    | ber: Auto 🚩  | Current Channel:  | 6       |          |             |  |  |  |  |
|                                                              | Radio Power<br>(Percent):                                                                                                    | 100% 🛩       |                   |         |          |             |  |  |  |  |
|                                                              | Associated Cli                                                                                                    | ents: Show   | Active Clients    |         |          |             |  |  |  |  |
|                                                              | Apply Chang                                                                                                    | jes          |                   |         |          |             |  |  |  |  |

Figure 10

**Step 2:**Go to Setup->WLAN->Security page, you can configure the wireless security parameters.

9

Open

Explore Search for Computers.

Map Network Drive... Disconnect Network Drive.

Create Shortcut Delete

Figure 12

Step 4: Click "Wireless Network Connection" with the right button

Disable

Status Repair

Bridge Connections

Rename

of your mouse. Then select "View Available Wireless Networks".

Here you can choose the encryption method to prevent any unauthorized access to your wireless network.

There are three most commonly used encryption method (a total of six encryption support), including the WEP encryption, WPA-Personal, WPA2-Personal, etc.

Click "Apply Changes" to make it effective

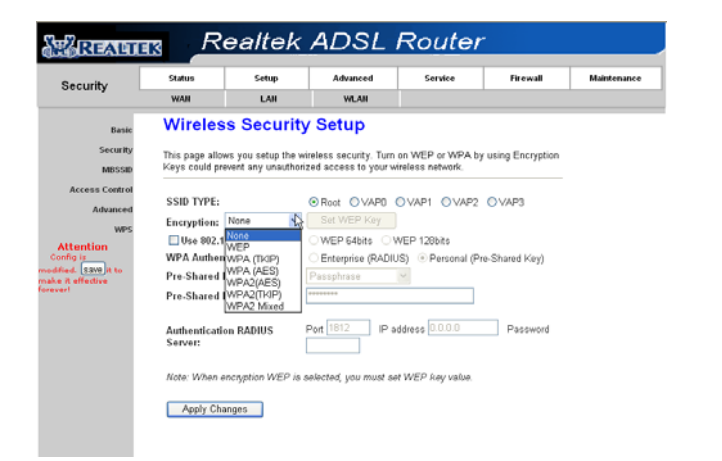

Create Shortcut Delete Rename Properties

Figure 13 Step 5: Double click the wireless network your product provided.

Figure 11 **Step 3**: Click "My Network Places" with the right button of your mouse. Then select "**Properties**".

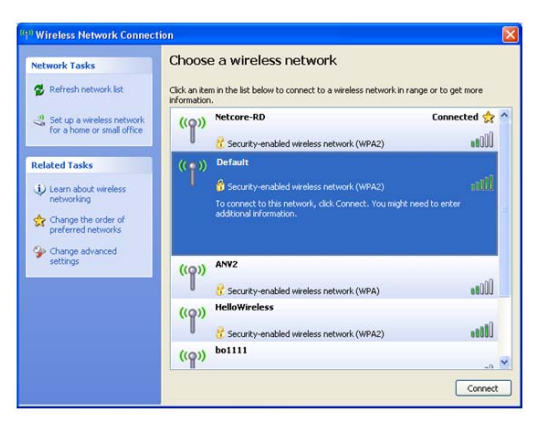

#### Figure 14

**Step 6**: Input the key you stetted before if the wireless network you connecting to requests password.

#### Certification FCC CE

## **FCC Statement**

This equipment has been tested and found to comply with the limits for a Class B digital device, pursuant to part 15 of the FCC Rules. These limits are designed to pro-vide reasonable protection against harmful interference in a residential installation. This equipment generates uses and can radiate radio frequency energy and, if not in-stalled and used in accordance with the instructions, may cause

12

harmful interference to radio communications. However, there is no guarantee that interference will not occur in a particular installation. If this equipment does cause harmful interference to radio or television reception, which can be determined by turning the equipment off and on, the user is encouraged to try to correct the interference by one or more of the following measures:

- Reorient or relocate the receiving antenna.
- Increase the separation between the equipment and receiver.
- Connect the equipment into an outlet on a circuit different from that to which the receiver is connected.
- Consult the dealer or an experienced radio/ TV technician for help.

This equipment complies with FCC RF radiation exposure limits set forth for an uncontrolledenvironment. This transmitter must not be co-located or operating in conjunction with any otherantenna or transmitter. This equipment should be installed and operated with a minimumdistance of 20 centimeters between the radiator and your body.

This unit complies with Part 15 & 68 of FCC Rules. Operation is subject to following two conditions:

- 1) This device may not cause harmful interference
- This device must accept any interference received, including. Interference that may cause undesired operation.

Any changes or modifications not expressly approved by the party responsible for compliance could void the user's authority to operate

13

the equipment.

Note: The manufacturer is not responsible for any radio or TV interference caused by unauthorized modifications to this equipment. Such modifications could void the user's authority to operate the equipment.

#### **INFORMATION TO BE SUPPLIED TO USERS**

We confirm that the following information will supplied to the users of this equipment. This information will be provided with the user's manual.

#### FCC REQUIREMENTS

This equipment complies with Part 68 of the FCC rules and the requirements adopted by the ACTA. On the exterior of the cabinet of this equipment is a label that contains, among other information, the FCC Registration Number and Ringer Equivalence Number (REN) for this equipment. A product identifier in the format US: SX5DL01BDL4304R. If requested, this number must be provided to the telephone company.

FCC compliant telephone cord and modular plug is provided with this equipment. This equipment is designed to be connected to the telephone network or premises wiring using a compatible modular jack that is Part 68 compliant. See Installation Instructions for details. The REN is used to determine the quantity of devices that may be connected to the telephone line. Excessive RENs on the telephone line may result in the devices not ringing in response to an incoming call. Typically, the sum of RENs should not exceed five (5.0). To be certain of the number of devices that may be connected to a line (as determined by the total RENs) contact the local telephone company. If this equipment causes harm to the telephone network, the telephone company will notify you in advance that temporary discontinuance of service may be required. But if advance notice isn't practical, the telephone company will notify the customer as soon as possible. Also, you will be advised of your right to file a complaint with the FCC if you believe it is necessary. The telephone company may make changes to its facilities, equipment, operations or procedures that could affect the operation of the equipment. If this happens, the telephone company will provide advance notice so you can make the necessary modifications to maintain uninterrupted service. For technical support, contactNetis Systems USA Corp. at 18541 Gale Avenue, City of Industry, CA 91748 or callTEL: 626-486-9208. If the equipment is causing harm to the telephone network, the telephone company may request that you disconnect the equipment until the problem is resolved.